## FO Fuji Electric MONITOUCH EXPRESS

Issue No. 115 (January 2019)

## [Suggestion for reducing man-hours] Screen number auto-remapping feature saves your labor time!

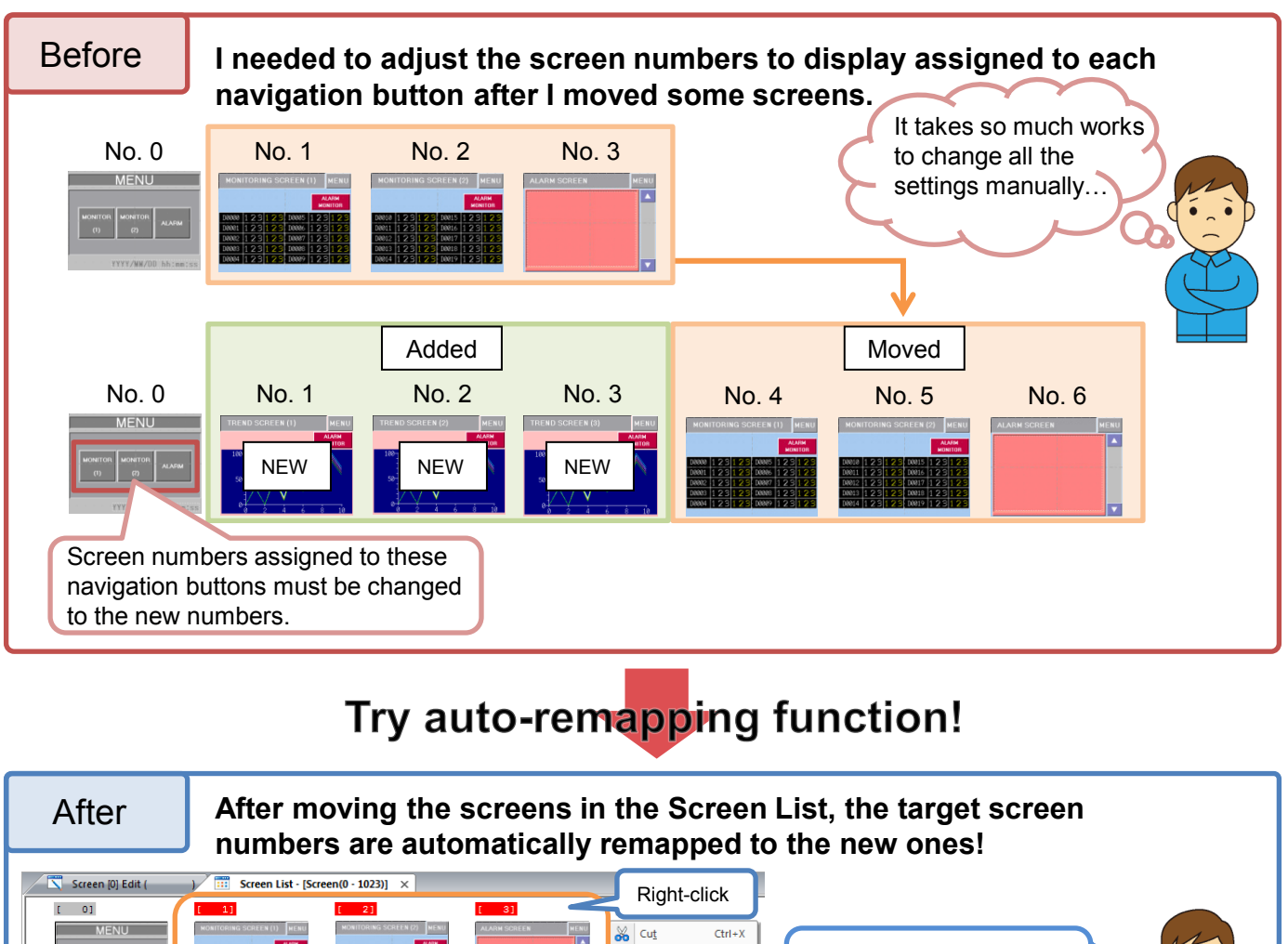

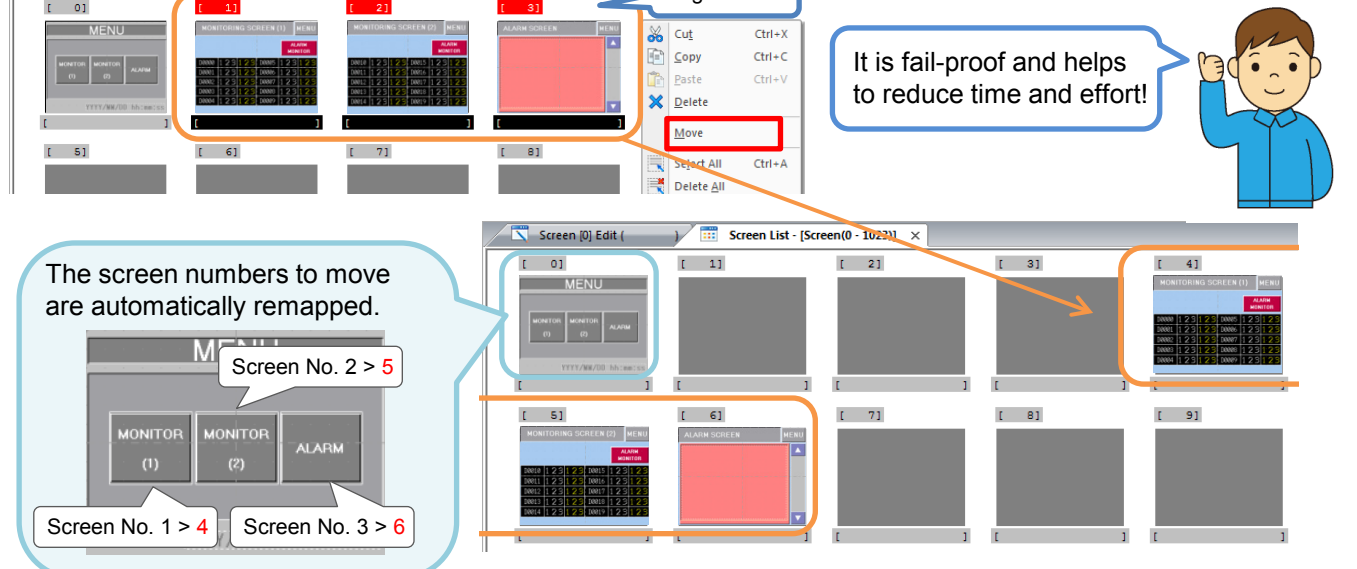

Hakko Electronics Co., Ltd.

# FO Fuji Electric MONITOUCH EXPRESS

### Easy setting!

#### Simply check the option box below from [File] > [Property] > [Edit] window!

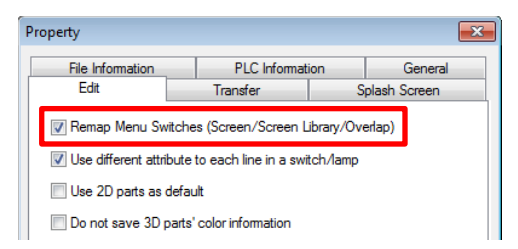

Then, go to [Home] > [Screen List] and move the screens!

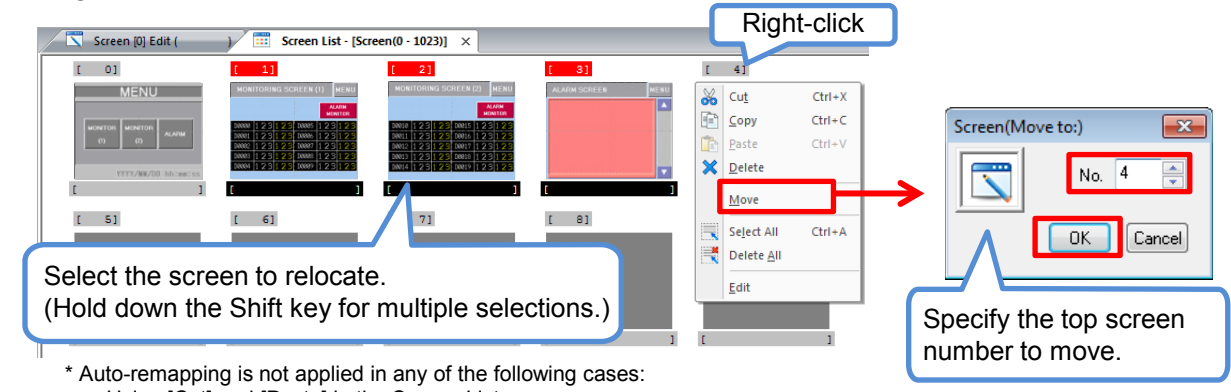

- Using [Cut] and [Paste] in the Screen List

- Using SYS(SET\_SCRN) or SYS(SET\_MOVLP) macro command

### Registration items and parts which have auto-remapping function

- Screen

|     | Function: | Screen Change-over |   | Т |
|-----|-----------|--------------------|---|---|
| tch |           | Word Operation     | - | S |
|     |           | Write              |   | 0 |
|     |           |                    |   |   |

The screen numbers to move specified in the switches with any of these functions

- Screen Library

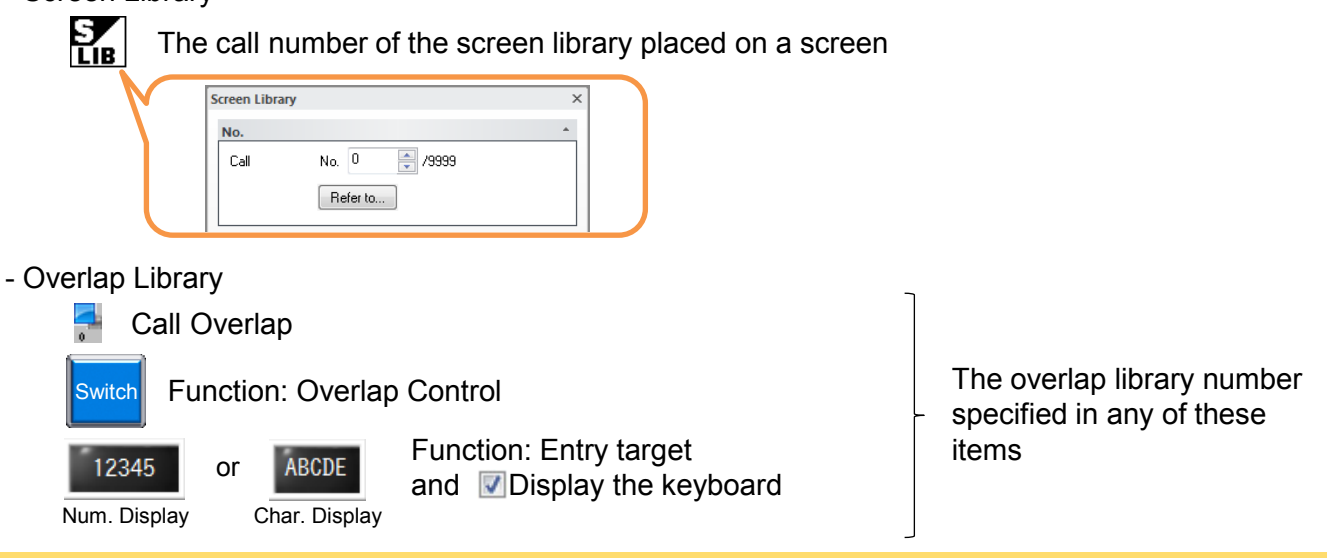

## Hakko Electronics Co., Ltd.

Overseas Sales Dept. TEL: +81-76-274-2144 FAX: +81-76-274-5136 www.monitouch.com